## **COMMENT DEPOSER MES ATTESTATIONS**

ETAPE 1 - Dans le menu de gauche, rejoindre l'onglet « Ma situation »

Préalable : se connecter à son Espace Producteur

> Etape 1 : mes documents à retourner

#### Connectez-vous à votre Espace producteur : OASv2 (edf-oa.fr)

| MON ESPA                   | CE PF      | ROE                                                                    | DUCTEUR                          | 10                                                                                                 |
|----------------------------|------------|------------------------------------------------------------------------|----------------------------------|----------------------------------------------------------------------------------------------------|
| MA SITUATION               | $\bigcirc$ | MA SITUATION                                                           |                                  |                                                                                                    |
| MES DONNÉES                | -          | м                                                                      | ON CONTRAT                       |                                                                                                    |
| CONTRATS                   | ı١         | Nº Contrat EDF OA : BTA0851957<br>Suivi d'avancement de votre contrat. |                                  | Date complète de raccordement : le 27/05/202*<br>Mise en service de l'installation : le 01/01/2022 |
|                            |            | 1                                                                      | Dossier à compléter              |                                                                                                    |
| FACTURATION                | Ê          | 2                                                                      | Dossier en cours de vérification |                                                                                                    |
|                            | _          | 3                                                                      | Mise à disposition du contrat    |                                                                                                    |
| MES DONNÉES<br>DE PAIEMENT |            | 4                                                                      | Réception du contrat signé       |                                                                                                    |
|                            |            | 5                                                                      | Contrat signé                    |                                                                                                    |

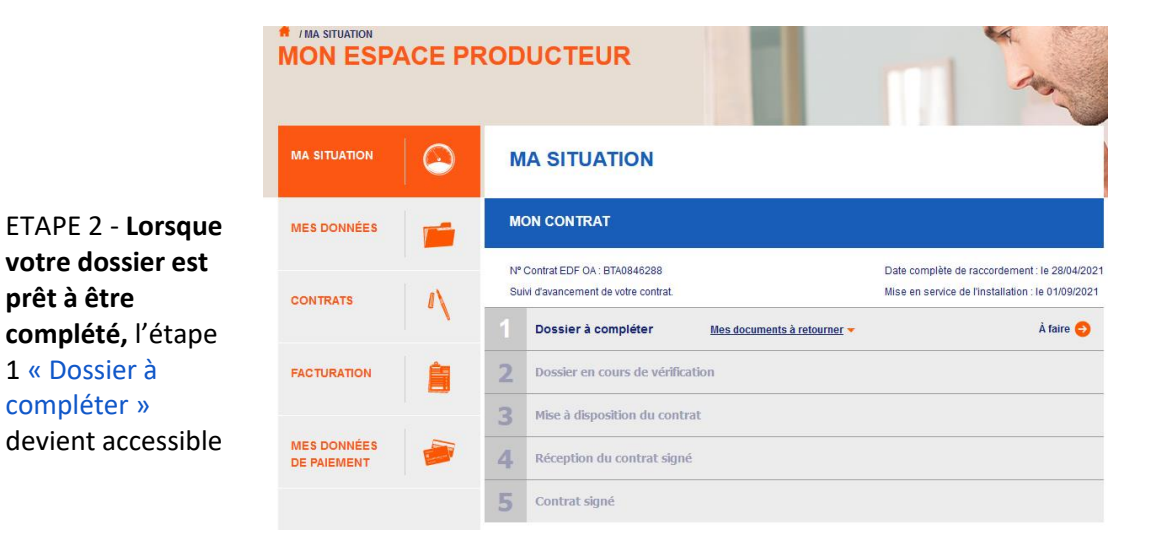

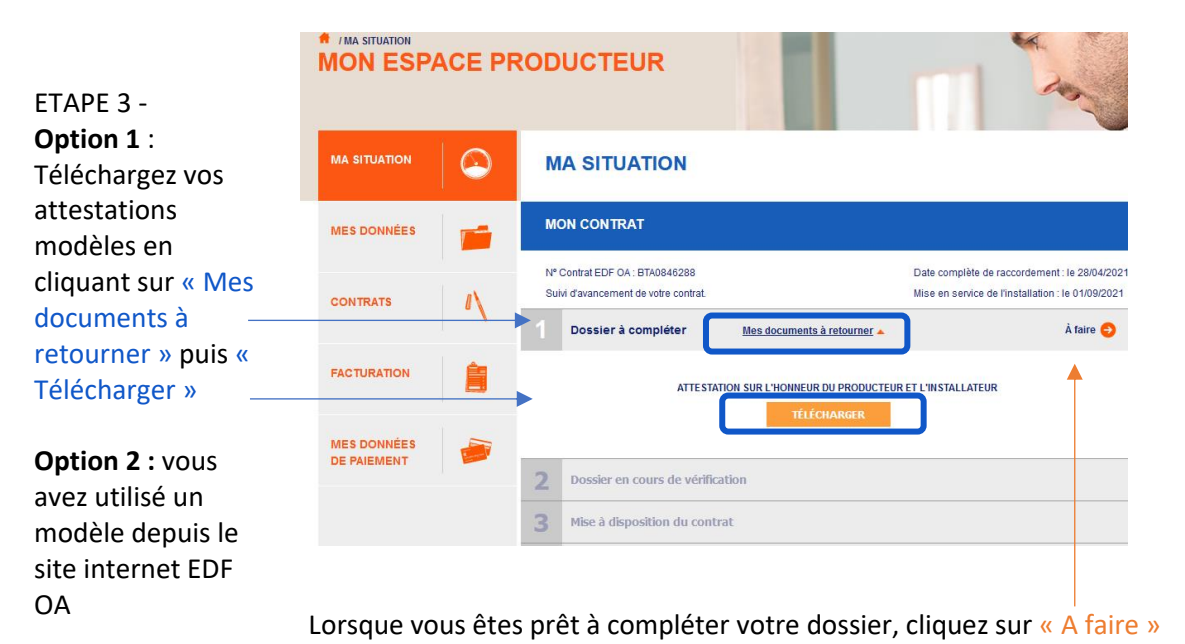

## **COMMENT DEPOSER MES ATTESTATIONS**

Etape 1 : Mes documents à retourner

|                        | MES DOCUMENTS M                                                                                                    | ES SIGNATAIRES    | RECAPITULATIF DE<br>VOTRE SAISIE   |                                      |  |  |  |
|------------------------|----------------------------------------------------------------------------------------------------|-------------------|------------------------------------|--------------------------------------|--|--|--|
| ETAPE 1 - Déposez      |                                                                                                    |                   |                                    |                                      |  |  |  |
| votre attestation sur  | Merci de renseigner les documents et données suivantes.                                                                                                    |                   |                                    |                                      |  |  |  |
| l'honneur du           | ATTESTATION SUR L'HONNEUR DU PRODUCTEUR ET <sup>0</sup> A compléter<br>DE L'INSTALLATEUR                                                                                                    |                   |                                    |                                      |  |  |  |
| producteur et de       | ND - O-H HI-line daily -                                                                                                    |                   | te ( Alternative least-lintere COA | All addition Decidentary COA . ) and |  |  |  |
| l'installateur en      | ND : Cette attestation doit comporter les 2 volets ( « Attestation Installateur S21 » et « Attestation Producteur S21 » ) au<br>sein d'un seul document PDF. Vous avez besoin d'un modèle d'attestation ? Retrouvez-le ici. |                   |                                    |                                      |  |  |  |
| cliquant sur « Choisir |                                                                                                    |                   |                                    |                                      |  |  |  |
| un fichier »           | Déposez ici votre attestation sur l'honneur du producteur et                                                                                                    |                   |                                    |                                      |  |  |  |
| un nomer »             |                                                                                                    | СНО               | ISIR UN FICHIER                    |                                      |  |  |  |
| ETAPE 2 - Complétez    | DATE D'ACHÈVEMENT DES TRAV                                                                                                    | 'AUX*: jj/mn      | n / aaaa                           |                                      |  |  |  |
| la                     | * champs obligatoires                                                                                                    |                   |                                    |                                      |  |  |  |
| « Date                 |                                                                                                    | VALIDER ET PASSER |                                    |                                      |  |  |  |
| d'achèvement des       |                                                                                                    |                   |                                    | À L'ÉTAPE SUIVANTE                   |  |  |  |
| travaux »              |                                                                                                    |                   |                                    |                                      |  |  |  |

#### **INFORMATION IMPORTANTE : ATTESTATION SUR L'HONNEUR DU PRODUCTEUR ET DE** L'INSTALLATEUR

Les deux pages de l'attestation sur l'honneur (volet installateur et volet producteur) sont indissociables. Vous devez les charger sur l'espace producteur dans un seul et même document. Assurez-vous que les deux pages sont bien complétées et signées.

Nb : le volet installateur n'est pas l'attestation de conformité électrique CONSUEL.

| MODELE D'ATTESTATION SUR L'HONNEUR DE CONFORMITE DU                                                                                                    | Numéro de contrat : BTA                                                                                                    |  |  |
|----------------------------------------------------------------------------------------------------|----------------------------------------------------------------------------------------------------|--|--|
| PRODUCTEUR ET DE L'INSTALLATEUR                                                                                                    | Advectories on Discourse de Disciplination de continue de destruction de destruction de la destruction de la destruction |  |  |
| CONTRAT « S21 » POUR LES INSTALLATIONS DE MOINS DE 100<br>KWC                                                                                                    | Attestation sur monneur de rinstaliateur du systeme protovoitaique (instaliation interieure a<br>100 kWc)                                                                                                    |  |  |
| CONDISIONER A CHINELE & CLIMPLE DU COMME 2011 HUM LLE CONDITIONE SICHAT DE CELEVICITE MODULE MALLES REPLANDES REMAINES DU<br>RETREM. UMELIE DU MEDIEUE UN GRANT CHILOR ELLANE MONTAUXINGUE, STHE PASIENCE CHILTE RETREME DU COLORE A SON ALEMANTES DU                                                                                                    | Je soussigné(e)                                                                                                    |  |  |
| NUMERO DE CONTRAT : BTA                                                                                                    |                                                                                                    |  |  |
| ADRESSE DE L'INSTALLATION :                                                                                                    | [nom de l'installeur, de l'entreprise installatrice et adresse de son siège social]                                                                                                    |  |  |
| DATE D'ACHEVEMENT DE L'INSTALLATION (SOIT LA DATE DE DELIVRANCE DU CONSUEL) :                                                                                                    | atteste sur l'honneur, en qualité d'installateur du système photovoltaique objet du présent Contra<br>d'achat, qu'en date d'achèvement :                                                                                                    |  |  |
| Attestation sur Thonneur du producteur Je soussigné(e) Madame/Monsieur atteste sur                                                                                                    | <ul> <li>Les ourrages exécutés pour incorporer l'installation photovoltairque dans le bailment on<br/>été concus et réalisés de manière à astistaire l'ensemble des exigences auxquelles it<br/>sont soumis, notamment les règles de conception et de réalisation visées par les normes<br/>des règles professionnelles ou des évaluations techniques (traftant du produit du</li> </ul>                                                                                                    |  |  |
| Thonneur, en qualité d'exploitant de l'installation photovoltaïque objet du contrat d'achat mentionnée ci-<br>dessus ou de mandataire de ce dernier, qu'en date d'achèvement :                                                                                                    | dimensionnement de l'ouvrage et de l'exécution des travaux) produites dans le cadr<br>d'une procédure collégiale d'évaluation, ou toutes autres règles équivalentes d'autre<br>pays membres de l'Espace économique européen ;                                                                                                    |  |  |
| <ul> <li>Installation d'une puissance inférieure à 100 kV/c est conforme aux éléments définis à l'article<br/>3 de l'arrêfé du 6 octobre 2021 frant les conditions d'achat de félicithié protules par les<br/>installations implantées sur bâliment utilisant l'énergie solaire photovotaique, (ci-après<br/>« fundrés ) e in chamment que la puissance. Q'édiarée au titte du 7 d'é traitels 3 de l'Artéé</li> </ul> | <ul> <li>de dispose d'une qualification ou d'une certification professionnelle pour la réalisation<br/>d'installations photovoltaiques qui corresponde au type d'installation réalisée et à la taille<br/>du chantler;</li> </ul>                                                                                                    |  |  |
| est conforme à la définition de l'annexe 1 et aux règles prévues à l'annexe 3 du présent arrêté: ;                                                                                                    | <ul> <li>avoir installé des matériels de caractéristiques suivantes</li> </ul>                                                                                                    |  |  |
| <ul> <li>Tinstallation a été réalisée dans le respect des règles d'éligibilité prévues à l'article 8 et à<br/>l'annexe 2 de l'Arrêté en correspondance avec le tarif demandé;</li> </ul>                                                                                                    | Panneaux :     Marque :     Référence :                                                                                                    |  |  |
| <ul> <li>jusqu'à la mise en service, j'ai informé le gestionnaire de réseau ou le Concontractant des<br/>modifications des caractéristiques de mon installation conformément aux articles 7 et 8 de<br/>l'Arribé</li> </ul>                                                                                                    | Nom du fabricant :     Connectique (si différent)     Margue :                                                                                                    |  |  |
| <ul> <li>si l'installation est équipée d'un dispositif de stockage de l'électricité un dispositif technique a</li> </ul>                                                                                                    | Référence :     Nom du fabricant :                                                                                                    |  |  |
| élé missimilier de conjecte du napour de recenge de recenço, un depoint exclusivement de<br>élémis en place et permet de garantir que l'énergie stockée provient exclusivement de<br>l'installation de production                                                                                                    | Boitler (si different):     Marque:     Sitter                                                                                                    |  |  |
| Je m'engage à apporter la preuve de ces informations sur simple demande de l'autorité administrative<br>complitente                                                                                                    | Nom du fabricant :                                                                                                    |  |  |
| Jindique avoir pris connaissance des sanctions pénales auxquelles m'expose la production d'une<br>attention fois sui état de foite matérialisment inscrite al adament de l'article de 7, accessiment                                                                                                    | <ul> <li>Si le producteur demande à bénéficier de la prime à l'intégration paysagère, l'installation<br/>respecte bien les critières d'intégration paysagère mentionnées à l'annexe 2 de l'Arrêté du<br/>6 octobre 2021;</li> </ul>                                                                                                    |  |  |
| allestation tanàna eta o etais materialementi inseaco ari, notariment, de l'afficie 441-7 permeternen<br>du code penal, aux termes duquel e Est pui d'un an d'emprisonmente et de 1500 euros d'amende<br>le fait d'établir une attestation ou un certificat faisant état de faits matériellement inexacts ».                                                                                                    | Je m'engage à apporter la preuve de ces informations sur simple demande de l'autorité administrative<br>compétente.                                                                                                    |  |  |
| Pour valoir ce que de droit. (nom, qualité et signature)                                                                                                    | J'indique avoir pris connaissance des sanctions pénales auxquelles m'expose la production d'une<br>attestation faisant état de faits matériellement inexacts et, notamment, de l'article 441-7 premièremen<br>du code avoir avoir artere donnal e l'en uni d'una activitation de l'article 1000 aurore d'amende                                                                                                    |  |  |
| Fat a                                                                                                    | le fait d'établir une attestation ou un certificat faisant état de faits matériellement inexacts ».                                                                                                    |  |  |
| Me                                                                                                    | Pour valoir ce que de droit.                                                                                                    |  |  |
|                                                                                                    | Fait à (nom, qualité, signature et cachet de l'installateur)<br>Le                                                                                                    |  |  |
| <sup>1</sup> Lorsque d'autres installations sont altubes sur le même site d'implantation (au sens de l'annexe 3),<br>j'atteste avoir joint à la présente attestation, un plan de situation desdites installations, en précisant les<br>distances entre les installations.                                                                                                    |                                                                                                    |  |  |
| Page 1 sur 2                                                                                                    | Page 2 sur 2                                                                                                    |  |  |
|                                                                                                    |                                                                                                    |  |  |
|                                                                                                    |                                                                                                    |  |  |

Les deux pages doivent être téléchargées dans un seul document.

# **COMMENT DEPOSER MES ATTESTATIONS**

| Préalable : Se<br>connecter à son<br>espace<br>Producteur | ETAPE 3 - Si<br>vous êtes                           | PLAN DE SITUATION O OK<br>plan de situation.pdf Déposé le<br>04/01/2022 à 17:11<br>CHOISIR UN FICHIRR<br>DOCUMENT D'ARCHITECTE O OK                                                                                              |
|-----------------------------------------------------------|-----------------------------------------------------|----------------------------------------------------------------------------------------------------|
| Etape 1 : Mes<br>documents à<br>retourner                 | concernes,<br>d'autres<br>documents<br>apparaissent | * champs obligatoires VALIDER ET PASSER À L'ÉTAPE SURVAITE                                                                                                    |
|                                                           | ETAPE 4 - Une                                       | MES DOCUMENTS MES SIGNATAIRES RECAPITULATIF DE VOTRE SAISIE                                                                                                    |
|                                                           | fois le(s)<br>dépôt(s)<br>effectué(s) et la         | Merci de renseigner les documents et données suivantes.<br>ATTESTATION SUR L'HONNEUR DU PRODUCTEUR ET <sup>0</sup> A compléter<br>DE L'INSTALLATEUR                                                                              |
|                                                           | date<br>d'achèvement<br>des travaux<br>complétée,   | NB : Cette attestation doit comporter les 2 volets ( « Attestation Installateur S21 » et « Attestation Producteur S21 » ) au sein d'un seul document PDF. Vous avez besoin d'un modèle d'attestation ? <u>Retrouvez-le ici</u> . |
|                                                           | cliquez sur<br>« valider et<br>passer à l'étape     | DATE D'ACHÈVEMENT DES TRAVAUX* : jj / mm / aaaa * champs obligatoires VALIDER ET PASSER                                                                                                    |
|                                                           | Suivante »                                          | À L'ÉTAPE SUIVANTE                                                                                                    |